## PHỤ LỤC 1 HƯỚNG DẫN ĐĂNG KÝ TRỰC TUYẾN DỰ THI ĐÁNH GIÁ NĂNG LỰC NGOẠI NGỮ TẠI WEBSITE CỔNG THÔNG TIN ĐÁNH GIÁ NĂNG LỰC NGOẠI NGỮ

**Bước 1:** Thực hiện truy cập vào website Cổng thông tin Đánh giá năng lực ngoại ngữ: <u>http://flpac.hucfl.hueuni.edu.vn/</u> và chọn Mục "Đợt thi":

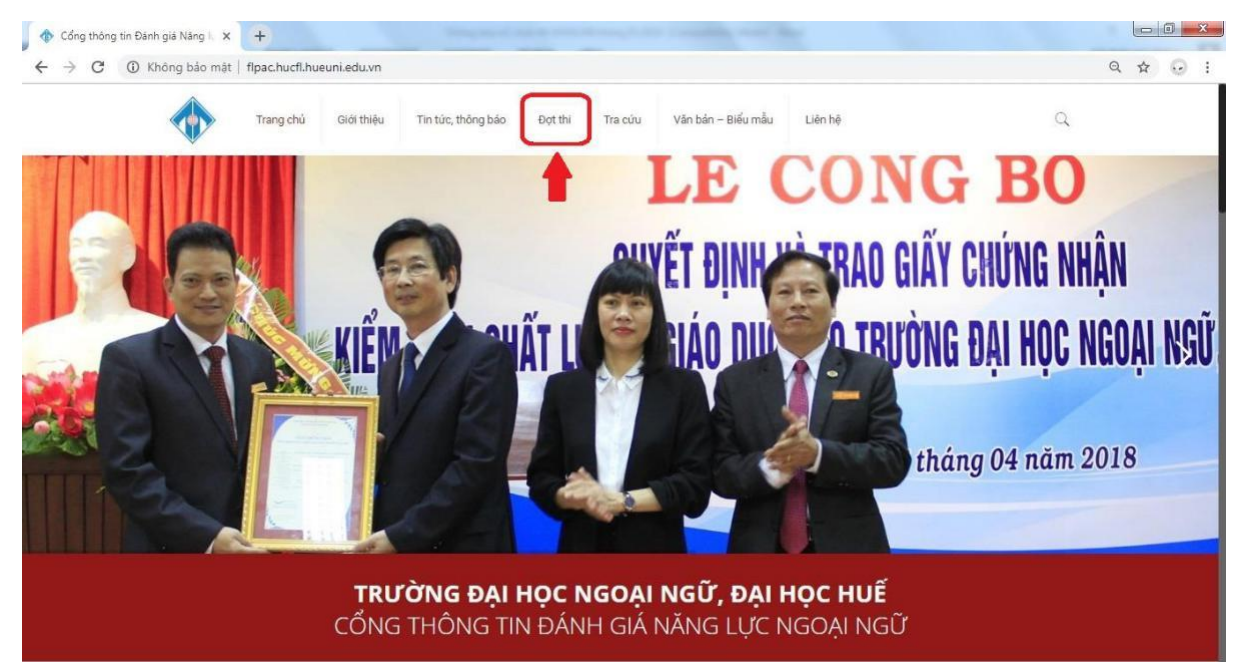

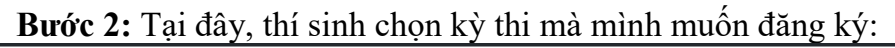

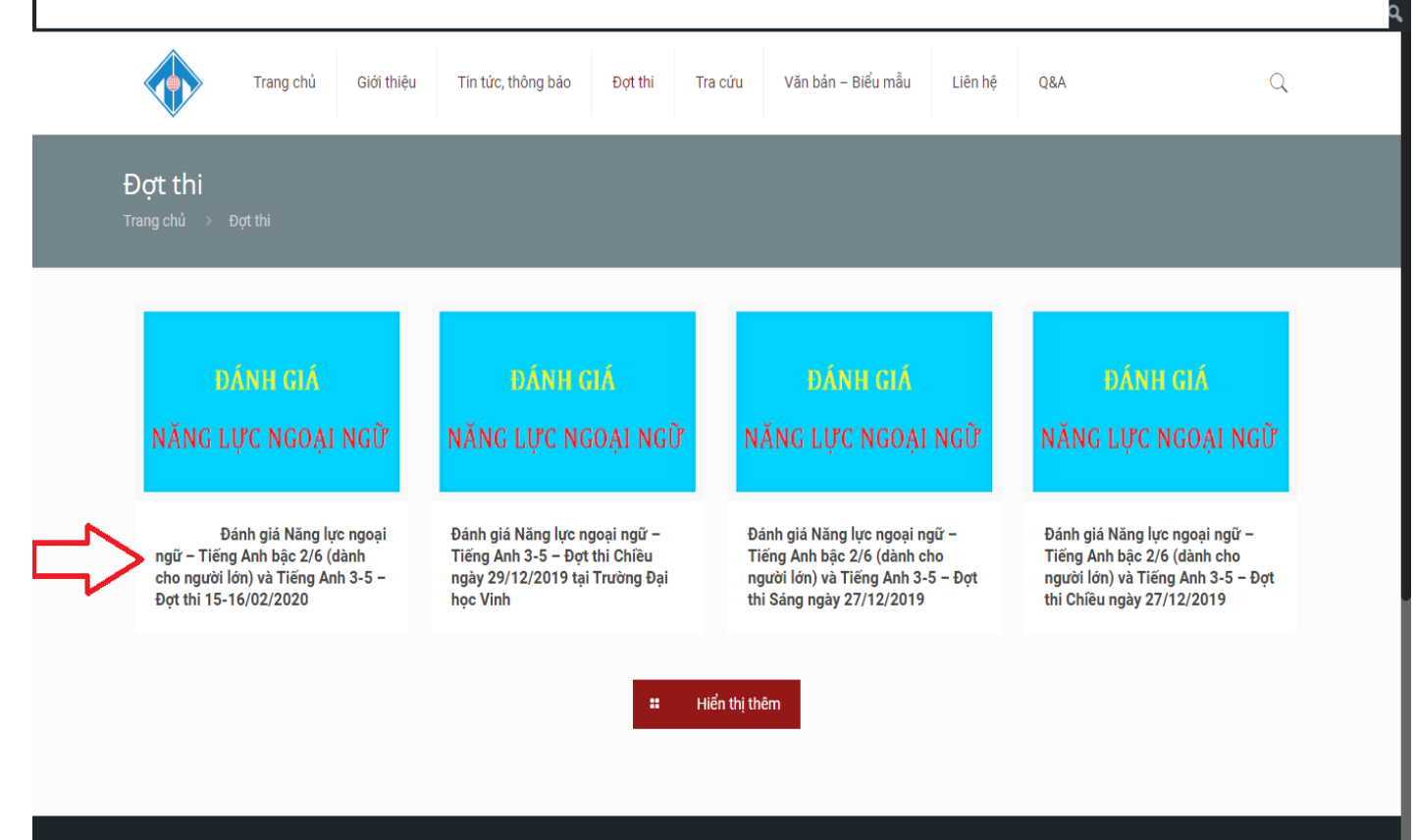

**Bước 3:** Thí sinh hoàn thành đầy đủ các thông tin được yêu cầu trong phần đăng ký và nhấn nút "Đăng ký"

| 🍘 Cổng thông tin Đánh gi                         | iá Năng lực ngoại n 📝 Tùy biểi       | n 🛡 0 🕂 Mới 🖉 Sửa đợt t                                                                                        | hi 🕼 Translate Page 🖓 Copy to a new draft | Chào, admin [ |
|--------------------------------------------------|--------------------------------------|----------------------------------------------------------------------------------------------------|-------------------------------------------|---------------|
| Trang o<br>File đinh kėm:<br>• Hướng dẫn đăng ký | chủ Giới thiệu Tin tức<br>trực tuyến | r, thông bảo Đợi thi T                                                                                         | a cứu Văn bản – Biểu mẫu Liên hệ          | ٩             |
| • Mẫu phiếu đảng ký d<br>ĐĂNG KÝ DỤ              | dự thi<br><b>′ THI</b>               |                                                                                                    |                                           |               |
| Họ đệm*                                          | Tên*                                 | Địa chỉ *                                                                                                    |                                           |               |
|                                                  |                                      |                                                                                                    |                                           |               |
| Vui lòng nhập !                                  | Vui lòng nhập !                      | Vui lòng nhập !                                                                                                |                                           |               |
| Giới tính *                                      | Điện thoại *                         | Địa chỉ Email *                                                                                                | Ngày sinh *                               |               |
| Nam                                              |                                      |                                                                                                    | mm / dd / уууу                            |               |
|                                                  | Vui lòng nhập !                      | Vui lòng nhập !                                                                                                |                                           |               |
| lơi sinh (Tỉnh/Thành phi                         | ố trực thuộc TW)*                    | Đơn vị đào tạo *                                                                                               |                                           |               |
| Test                                             |                                      | Test                                                                                                    |                                           |               |
| Dơn vị công tắc *                                | Dự thi lần thứ *                     | Ngoại ngữ - Bậc thi *                                                                                          |                                           |               |
|                                                  |                                      | Tiếng Anh - Bậc 2/6                                                                                            |                                           |               |
| 3hi chú                                          |                                      | Tiếng Anh – Bậc 2/6<br>Tiếng Anh – Bậc 3-5                                                                     |                                           |               |
| ni chu                                           |                                      | and a survey of the second second second second second second second second second second second second second |                                           |               |
|                                                  |                                      |                                                                                                    |                                           |               |
|                                                  |                                      |                                                                                                    |                                           |               |
|                                                  |                                      |                                                                                                    |                                           |               |
|                                                  |                                      |                                                                                                    |                                           |               |
|                                                  |                                      |                                                                                                    |                                           |               |
|                                                  |                                      |                                                                                                    | at                                        |               |
|                                                  |                                      |                                                                                                    |                                           |               |
| Đăng ký                                          |                                      |                                                                                                    |                                           |               |
|                                                  |                                      |                                                                                                    |                                           |               |

*Lưu ý:* - Ở mục **"Ngoại ngữ-Bậc thi"**, thí sinh click vào để chọn đúng Ngoại ngữ và Bậc đăng ký dự thi của mình: "Tiếng Anh – Bậc 2/6 **hoặc** Tiếng Anh – Bậc 3-5)".

- Đối với thí sinh đăng ký dự thi "Tiếng Anh – Bậc 3-5", sau khi đã hoàn thành lựa chọn ở mục "Ngoại ngữ - Bậc thi", màn hình sẽ xuất hiện thêm mục "Bậc đăng ký", thí sinh cần lựa chọn đúng Bậc đăng ký dự thi của mình: "Bậc 3 hoặc Bậc 4 hoặc bậc 5"

| Kuring mip /     Kuring mip /     Kuring mip /       Giöi tinh *     Diện thoại *     Dia chỉ Email *       Nam     m. / dd / 3227       Kư tông mộc /     Kư tông mộc /       Nai sinh (Tính/Thánh phố trực thuộc TW)*     Đan vị đảo tạo *       Taat     Kư tông mộc /       Đan vị công tác *     Dự thi lần thứ *       Dự thi lần thứ *     Ngoại ngữ - Bặc thi *       Bộc đảng kỳ *     Bịc đảng kỳ *       Tán -     Táng ánh - Bặc đảng kỳ * | igày sinh *<br>em./ 64 / 3337  |
|----------------------------------------------------------------------------------------------------|--------------------------------|
| Variang mig/     Variang mig/     Variang mig/       Géói tinh *     Diện thoại *     Diện chỉ Email *     Ngày sinh *       Nam     m. / dd / 32327     m. / dd / 32327       Noi sinh (Tính/Thánh phố trực thoặc TW)*     Đan vị đảo tạo *       Tast     Variang mig/       Don vị công tác *     Dự thì lãn thừ *       Dự thì lãn thừ *     Ngoại ngữ - Bặc thì *       Tiếng Anh - Bặc 33     Bặc 3                                              | kgày sinh *<br>am./ dd / 33337 |
| Giối tính * Diện thoại * Die chỉ Ervail * Ngày sinh * m. / dd / 3337<br>Nam Một Quyết / Wittig nhật / Wittig nhật / Wittig nhật / Wittig nhật / Wittig nhật / Wittig nhật / Wittig nhật / Den vị đảo tạo * / / / / / / / / / / / / / / / / / /                                                                                                    | Ngày sinh *<br>am./ dd / 33327 |
| Nam       Nam     m. / dd / 3337       Writing mile /     Writing mile /       Noi sinh (Tinty Thành phố trực thuộc TW)*     Đơn vị đảo tạo *       Tast:     Vriting mile /       Đơn vị công tác *     Dự thi lân thứ *       Dự thi lân thứ *     Ngoại ngữ - Bặc thi *       Bặc đảng ký *     Bặc đảng ký *       Bặc đảng ký *     Bặc đảng ký *                                                                                                 | an. / 64 / 2007                |
| Vư từng nhật '     Vư từng nhật '       Noi sinh (Tính/Thành phố trực thuộc TW)*     Đơn vị đào tạo *       Tant     Vư từng nhật '       Đơn vị công tác *     Đơ thi lĩn thủ *       Đơn vị công tác *     Đơ thi lĩn thủ *       Tráng Anh - Bặc Jã     Bặc J       Bặc J     Bặc J                                                                                                    | lậc đảng ký                    |
| Noi sinh (Tính/Thành phố trực thuộc TW)* Đơn vị đảo tạo * Tao:           Tao:         Vii ling nhậr /           Đơn vị công tác *         Đự thi lin thứ *           Đự thi lin thứ *         Ngoại ngữ - Bặc thì *           Tiếng Anh - Bặc 3:3         Bặc 3                                                                                                    | Vậc đảng ký                    |
| Test<br>Bon vị công tác * Dự thi lân thứ * Ngoại ngữ - Bặc thi * Bặc đảng ký *<br>Tiếng Anh - Bặc 3-3 Bặc 3                                                                                                    | lặc đăng kỳ •                  |
| Bon vị công tác * Dự thi lần thứ * Ngoại ngữ - Đặc thi * Bặc đăng ký *<br>Tiếng Anh - Bặc 3-3 Bặc 3<br>Bặc 3                                                                                                    | lậc đảng kỳ •                  |
| Den vị công tác * Dự thì lĩn thử * Ngoại ngữ - Bặc thì * Bặc đăng kỷ * Bặc 3<br>Tiếng Anh - Bặc 3-3 Bặc 3                                                                                                    | lặc đảng kỷ *                  |
| Tiếng Anh = Bặc 3-3 Bặc 3                                                                                                    |                                |
| Pár 3                                                                                                    | Bijc 3                         |
|                                                                                                    | Bic 3                          |
| Gin chu. Bis S                                                                                                    | Nic S                          |
|                                                                                                    |                                |

**Bước 4:** Thí sinh nhận Mã tra cứu sau khi đã đăng ký dự thi trực tuyến thành công. Thí sinh sử dụng Mã tra cứu này để thực hiện tra cứu thông tin về Số báo danh và Phòng thi của mình trong vòng 5 ngày trước ngày thi và Kết quả thi sau khi đã có thông báo công bố kết quả.

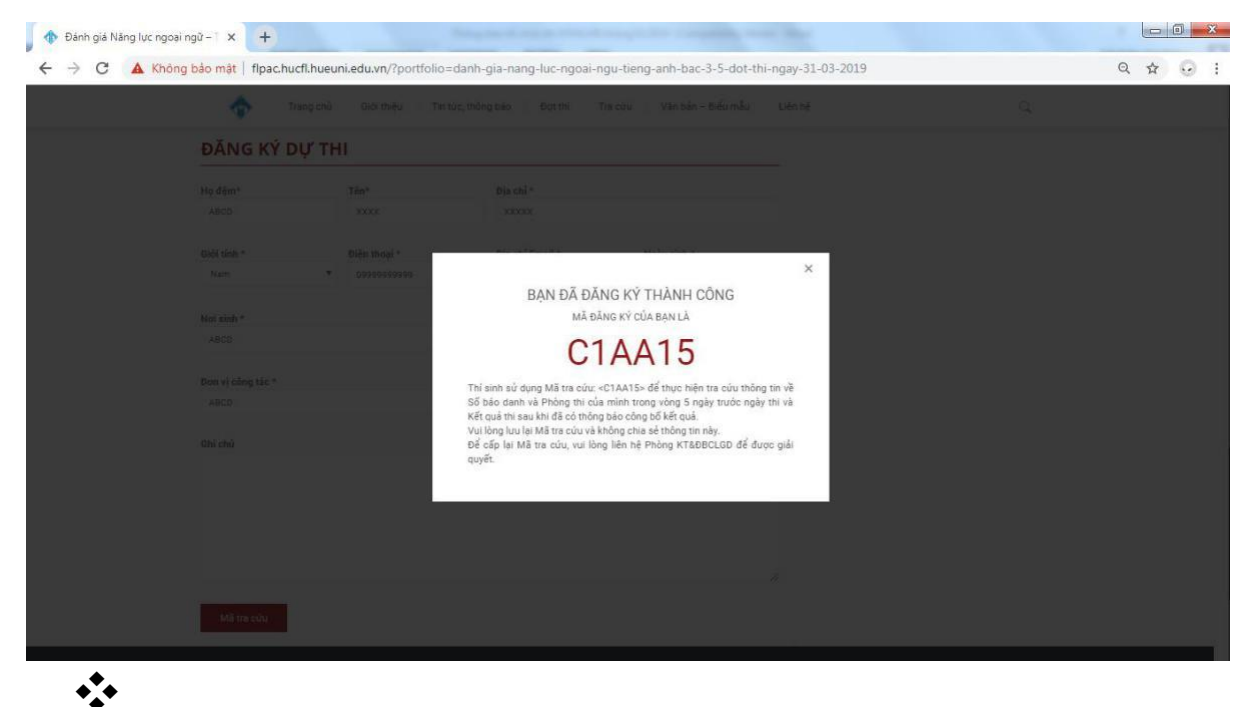

## Lưu ý:

- Ở các mục thông tin liên quan đến "Đơn vị đào tạo" và "Đơn vị công tác", trong trường hợp thí sinh không có thông tin về 2 mục này, vui lòng điền "Không có".

- Thí sinh không chia sẻ thông tin về Mã tra cứu của mình với người khác.

- Để cấp lại Mã tra cứu, vui lòng liên hệ Phòng KT&ĐBCLGD, Trường Đại học Ngoại ngữ, Đại học Huế để được giải quyết.